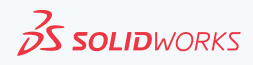

TRANSFORMATION D'UNE ACTIVATION MACHINE VERS UNE LICENCE EN LIGNE

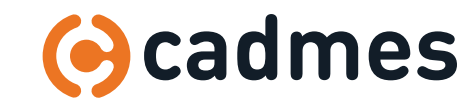

www.cadmes.com / info@cadmes.com

# Transformation d'une « Activation par ordinateur » vers une « Licence en ligne »

#### C'est quoi ?

La licence en ligne SOLIDWORKS est un nouveau modèle de licence liant une ou plusieurs licences de produits SOLIDWORKS à l'ID SOLIDWORKS d'un utilisateur. Avec la licence en ligne SOLIDWORKS, les utilisateurs ont la possibilité d'installer et d'utiliser les produits SOLIDWORKS sur autant de machines qu'ils le souhaitent, sans avoir à activer ou désactiver les machines à chaque fois. Les clients SOLIDWORKS peuvent accéder à tous les produits auxquels ils ont droit en se connectant simplement à l'aide de leur identifiant SOLIDWORKS. Tout ce dont ils ont besoin, c'est d'une connexion internet. Cependant, un mode hors connexion est également disponible pour les voyageurs.

#### Pour qui?

Α

La licence en ligne SOLIDWORKS est disponible pour tous les clients de SOLIDWORKS utilisant des produits de licence individuelle à partir de SOLIDWORKS 2018 SP3. Il est destiné aux utilisateurs qui doivent exécuter leurs produits sur plusieurs ordinateurs et ne disposent pas de licences SolidNetwork (SNL).

Ce manuel décrit les étapes à suivre pour passer d'une licence individuelle à activation par ordinateur vers une licence en ligne. Les étapes pour désactiver la licence en ligne sont également passées en revue. (voir B >>)

### 1 Désactiver votre/vos licence(s) SOLIDWORKS

Den duit

<

35 SOLIDWORKS

A propos de...

L'activation evoire le

< grécédent Terminer Annuler Aide

Trouvez des réponses. Restez connecté. La maintenance evoire la

Actualiser

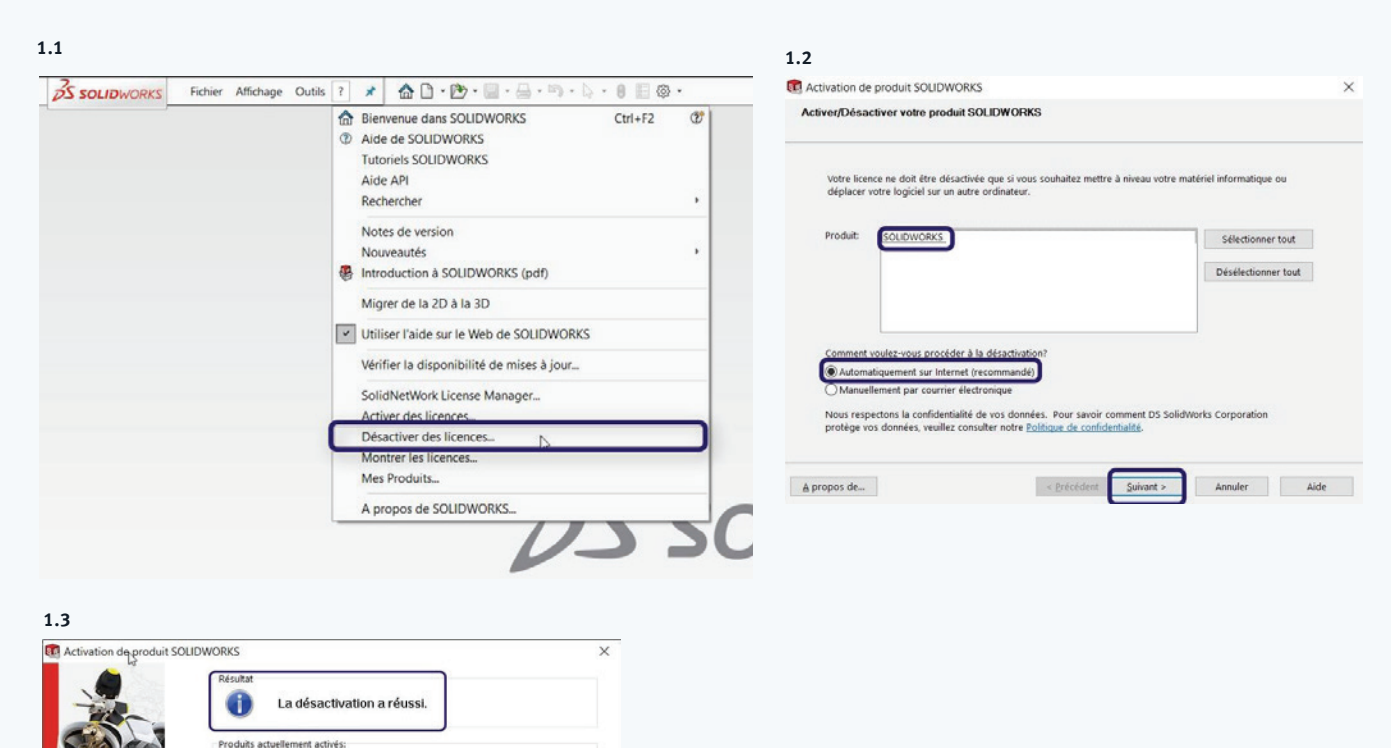

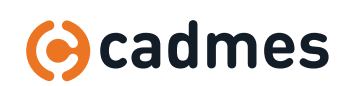

# A | Transformation d'une « Activation par ordinateur » vers une « Licence en ligne »

| 2 | Allez sur : https://my.SOLIDWORKS.com                                                                                       | <ul> <li>         A MySolidWorks - Official : ×         </li> <li>         ← → C          Sécurisé [https://my.solidworks.com]<br/>Ss   MySolidWorks         </li> </ul>                                                                                                    |
|---|----------------------------------------------------------------------------------------------------|----------------------------------------------------------------------------------------------------|
| 3 | Sélectionnez <b>« Se connecter »</b> et entrez<br>l'email et le mot de passe (identique au<br>Portail Client).              | Sage     Image     Image     I |
| 4 | Sélectionnez votre nom dans le coin<br>supérieur droit, puis sélectionnez<br><b>« Admin Portal »</b> dans le menu déroulant | <ul> <li>Serge Janssens</li> <li>Mon profil</li> <li>Portail Client</li> <li>Mes signets</li> <li>Admin Portal</li> <li>Commentaires</li> </ul>                                                                                                    |

5 Recherchez le nom souhaité dans la section des membres du portail administrateur (utilisez éventuellement un filtre de recherche), et cliquez sur le prénom de l'utilisateur concerné.

| Mentares Pradults Services CRD Admin Durated                                                                                                    |                                                                                                    |                                                                                                    | Membres Produits Senires CDD Odmin Dashboard                                                                                                    |                                                                                                    |
|----------------------------------------------------------------------------------------------------|----------------------------------------------------------------------------------------------------|----------------------------------------------------------------------------------------------------|----------------------------------------------------------------------------------------------------|----------------------------------------------------------------------------------------------------|
| Kenning Yawan di Kurkes di Kalani bak<br>Membrosi<br>Welcherder des membros<br>minas<br>minas<br>mi | Never<br>Conferent R.V.   Mill Dam Reach<br>Herrobress<br>Presson Rom Drotte utilis E-sail Produits affectés<br>Presson Rom Nontar reneficie 1<br>Presson<br>Presson<br>Nontar Presson Rom Nontar Rom State 1<br>Presson<br>Nontar Rom Rom Rom Rom Rom Rom Rom Rom Rom Rom | <ul> <li>Ø If propos de Material de Material de M</li></ul> | Menter Poolatis General C10 Admin Da<br>Mernbres<br>T Rechercher des membres<br>Tresse<br>Email<br>Email<br>Email<br>Email<br>Contis efficiateur<br>Contis efficiateur                                                                                                    | Cadmas B.V.   88 Dan Bosch<br>Membres<br><u>Parloum Non</u> Prolits ellits <u>Final</u> Produits elliprefer<br>Gerge Jancers Admin sergericod. 2 |
| alabelar →<br>alabelar →<br>Borotan<br>Borotan<br>Borot                                                                                                    | Jarlo<br>Nation<br>Adap<br>Adap<br>Sega<br>Dian<br>Rad<br>Watar<br>Nanid                                                                                                    |                                                                                                    | Company and a second second seco |                                                                                                    |
|                                                                                                    | Frank                                                                                                    |                                                                                                    |                                                                                                    |                                                                                                    |

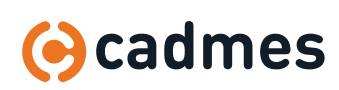

 $\downarrow$ 

A | TTransformation d'une « Activation par ordinateur » vers une « Licence en ligne »

| 6 | Sélectionnez les produits pour lesquels<br>vous souhaitez activer les licences en<br>ligne.                                                                       | SOLIDWORKS   Relmin Pertal <u>Membras</u> Products Services G10 Industribustioned                                                                                                    | 📕 (erga Januar - Offensular<br>I) A propos de l'Admin Purcial (? |
|---|----------------------------------------------------------------------------------------------------|----------------------------------------------------------------------------------------------------|------------------------------------------------------------------|
|   |                                                                                                    | Membres<br>Renters 7 Pauls Menia<br>Menia<br>Menia<br>Jenewa<br>Diroto utiliseuri<br>Anni                                                                                                    | Obspriner un mettre 0                                            |
|   |                                                                                                    | Produits         Services           Produits affectés         Type de ger, N° de série         Nom du produit         Activée         Affectés         Columement espire           PSD         900031         SOCKIONDES PED 2019         Y         Y         3/12/2020 01:00.00                                                                                                    | Stappiner un produit     O     1 - 2 aur 2                       |
|   |                                                                                                    | CAD 90001 SOLITOWOBKS Premium 2019 Online Y 31/12/2020 01:00:00                                                                                                    |                                                                  |
| 7 | Cliquez sur le lien en bleu <b>« Changer en<br/>licences en ligne ».</b><br>Si le texte est grisé et que ce signe<br>apparaît 🚫 veuillez recommencer<br>l'étape 1 | SOUDWORKS Premium : x     SOUDWORKS Premium : x     Securise https://customerportal.solidwork      Source Constrained and the security of the security of |                                                                  |
| 8 | Une fenêtre apparaît pour confirmer le<br>changement.<br>Cliquez sur <b>« Ok »</b> .                                                                              | SOLIDWORKS Premium X     Solution State State Sta |                                                                  |
| 9 | Le type d'activation devrait maintenant<br>être sur 'Online <b>« Licensing »</b> et un<br>nouveau lien <b>« Passer à l'activation par</b><br>ordinateur ».        | SolubivORKS   Admin Portal         Membres       Produits         SolubivORKS Products         Produits         Produits         SolubivORKS Products         SolubivORKS Products <t< td=""><td></td></t<>                                                                                                    |                                                                  |

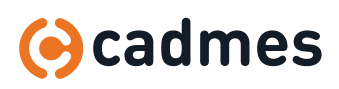

 $\downarrow$ 

# A | Transformation d'une « Activation par ordinateur » vers une « Licence en ligne »

| 10 | Une fois que le type d'activation a été      | Activation de produit SC                                                                                                    | OLIDWORKS X                                                                                                    |  |  |
|----|----------------------------------------------|----------------------------------------------------------------------------------------------------|----------------------------------------------------------------------------------------------------|--|--|
|    | remplacé par une licence en ligne, vous      |                                                                                                    | SOLIDWORKS Product Activation                                                                                                    |  |  |
|    | pouvez démarrer SOLIDWORKS.                  |                                                                                                    | Merci d'avoir installé SOLIDWORKS. Vous devez activer votre installation<br>pour activer tous les composants. Cet Assistant va vous guider tout au<br>long du processus d'activation. |  |  |
|    | Le message ci-joint sera affiché.            |                                                                                                    | Que souhaitez-vous faire?                                                                                                    |  |  |
|    | Validez <b>« Je veux activer mon produit</b> |                                                                                                    | Je veux activer mon produit SOLIDWORKS maintenant     Vous pouvez utiliser cet ordinateur cou un autre ordinateur connecté à                                                          |  |  |
|    | SOLIDWORKS maintenant » et                   |                                                                                                    | Internet.                                                                                                    |  |  |
|    | sélectionnez « Suivant »                     |                                                                                                    | Je veux activer mon produit SOLIDWORKS plus tard                                                                                                    |  |  |
|    |                                              |                                                                                                    | La période de grâce prendra fin dans 0 jour(s):                                                                                                    |  |  |
|    |                                              | <b>∂s solid</b> works                                                                                                    | A la fin de cette période, vous devez activer votre produit SOLIDWORKS<br>pour continuer à l'utiliser.                                                                                |  |  |
|    |                                              | A propos de                                                                                                    | < Précédent Suivant > Annuler Aide                                                                                                    |  |  |
|    |                                              |                                                                                                    |                                                                                                    |  |  |
|    |                                              | Activation de produit SOLIDWOF<br>Activer/Désactiver votre produit                                                                                                    | JRKS X                                                                                                    |  |  |
|    | Choisissez le(s) produit(s) à activer puis   |                                                                                                    |                                                                                                    |  |  |
|    |                                              | Comment volez-vous procéder à l'advation?<br>© Advanutignement sur internet (recommandé)<br>O Mauvellement par courrier dischonaigue<br>Nous respectons la confidentialité de vos données. Pour savoir comment DS SolidWorks Corporation<br>protège vos données, veuillez consulter notre <u>Politique de confidentialité</u> . |                                                                                                    |  |  |
|    |                                              | <u>à</u> propos de                                                                                                    | c précédent Sulvant > Annuler Aide                                                                                                    |  |  |
|    | Au message d'erreur, sélectionnez            | Activation de produit SOLIDWO                                                                                                    | iorks ×                                                                                                    |  |  |
|    | « Non »                                      | La tran<br>produit<br>SOLIDWORKS en ligna<br>connec<br>SOLIDV                                                                                                    | insaction d'activation a échoué: Le<br>it est défini pour utiliser une licence<br>ne. Redémarraz le produit et<br>ictez-vous à l'aide de votre ID<br>WVORKS. (3/0)                    |  |  |
|    |                                              | Voulez-vous exécuter l'assi<br>revue ou désactiver d'autre<br>ordinateur ?                                                                                                    | sistant d'activation pour passer en<br>res produits activés sur cet                                                                                                    |  |  |
|    |                                              |                                                                                                    | Yes Non                                                                                                    |  |  |
| 11 | Redémarrer SOLIDWORKS, l'écran de            | <b>35 SOLID</b> WORKS                                                                                                    |                                                                                                    |  |  |
|    | connexion suivant s'affiche. Introduisez     | Un compte   Tous SOLIDWORKS                                                                                                    |                                                                                                    |  |  |
|    | votre compte mySOLIDWORKS.                   | Adresse de courriet<br>senge@cadmes.com                                                                                                    |                                                                                                    |  |  |
|    |                                              | Not de passe                                                                                                    |                                                                                                    |  |  |
|    |                                              | Jai oublié mon mot de passe?<br>Créer un SOLIDWORKS ID                                                                                                    |                                                                                                    |  |  |

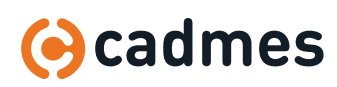

 $\downarrow$ 

A | Transformation d'une « Activation par ordinateur » vers une « Licence en ligne »

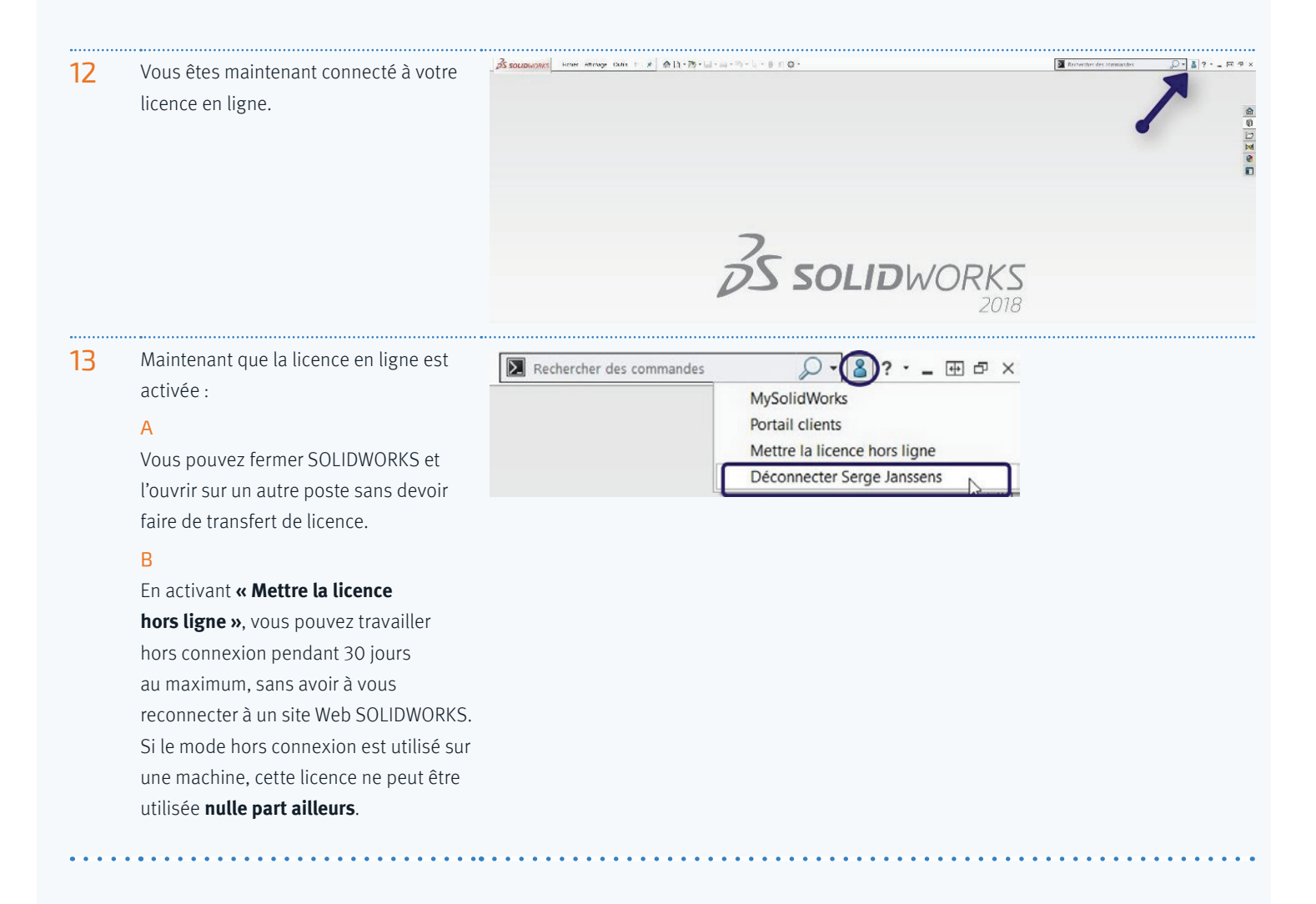

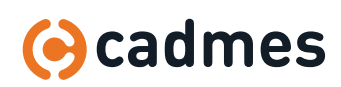

В

# Transformation d'une « Licence en ligne » vers « Activation par ordinateur »

| 1            | Pour revenir à <b>« Activation par<br/>ordinateur »</b> :<br>Sélectionnez <b>« Déconnecter »</b> dans le<br>menu de votre profil.                                                   | Rechercher des commandes       Image: Commandes       Image: Commandes |
|--------------|----------------------------------------------------------------------------------------------------|----------------------------------------------------------------------------------------------------|
| 2            | Répétez les étapes 2 à 6 de la section A.<br>A l'étape 7, cliquez sur <b>« Passer à</b><br><b>l'activation par ordinateur »</b>                                                     | SOLIDWORKS   Admin Portal         Members       Products         Product S         Product Name:*         SOLIDWORKS Penulum 2019         Serial Number:         900001:         Product Type:         CAD         Subscription expires:         12/3/2020         Activation Type:         Online Licensing                                                                                                    |
| 3            | Un écran va maintenant apparaître<br>pour confirmer que vous êtes passé<br>de la licence en ligne à la licence par<br>ordinateur.<br>Pour l'activation, cliquez sur <b>« Ok »</b> . | SOLIDWORKS   Admin Portal         Members       Products         Products         Product Name:*         SOLIDWORKS Premium 2019         Serial Number:         Potolut Type:         CAD         Subscription expires:         12/32/2020         Activation Type:         Online Licensing                                                                                                    |
| 4            | Maintenant, le type d'activation doit<br>être sur <b>« Machine Activation »</b> et<br>derrière, en bleu, <b>« Changer en licence<br/>en ligne »</b> .                               | SollDwORKS   Admin Portal         Membres       Produits         Produit s       Defails Product         Nom du produit:+       SollDWORKS Permium 2019         N° de série:       900001         Type d'activation:       Changer en licences en ligne         Machines actives:       Changer en licences en ligne                                                                                                    |
| 5            | Au démarrage de SOLIDWORKS, il vous<br>sera demandé de vous connecter à<br>votre compte                                                                                             | Science         Science         Science <td< td=""></td<>                                                                                                    |
| $\downarrow$ |                                                                                                    | (e) cadmes                                                                                                    |

# B | Transformation d'une « Licence en ligne » vers une « Activation par ordinateur »

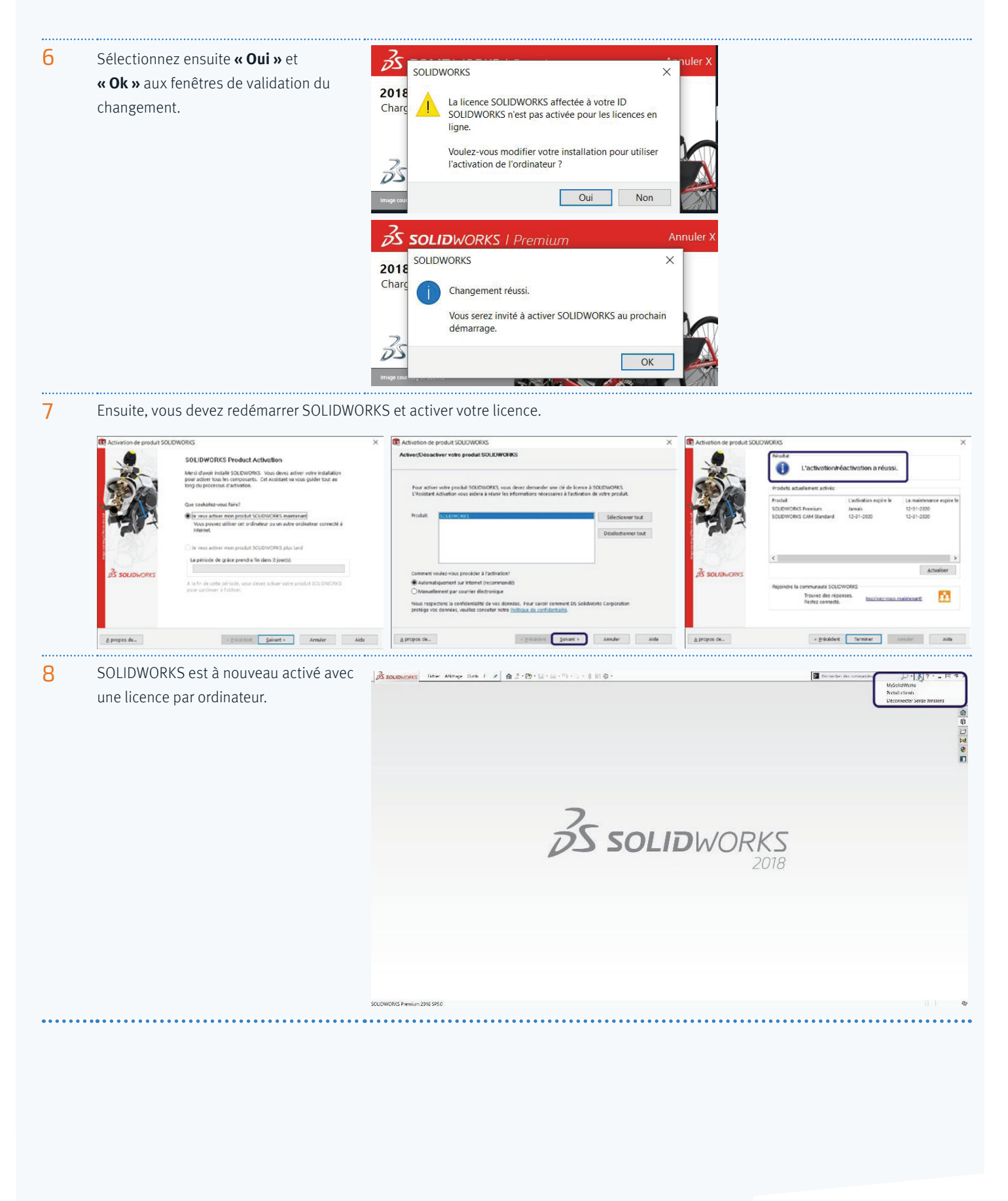

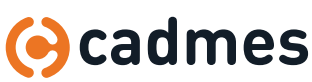

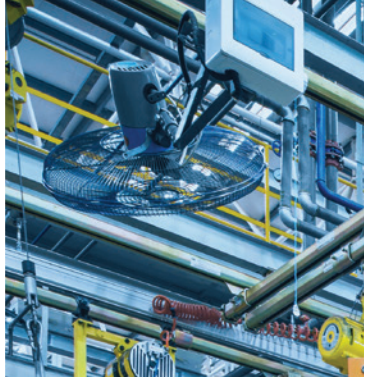

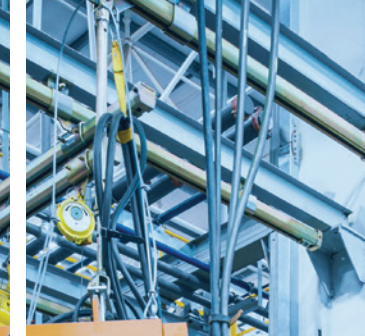

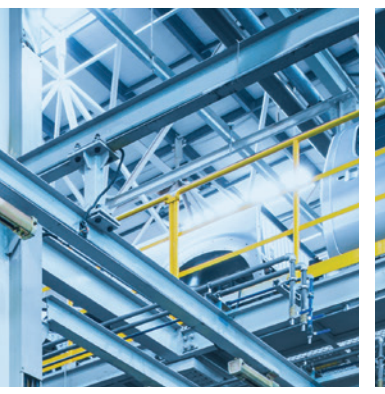

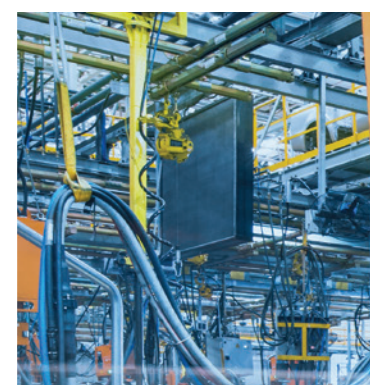

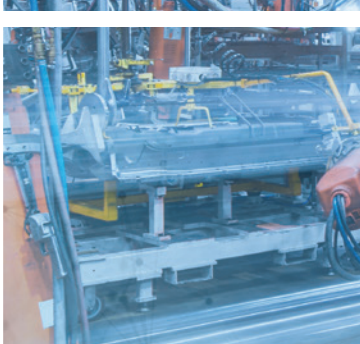

# Repoussez vos limites !

Cadmes accompagne les entreprises qui veulent se développer, innover et oser défier le statu quo.

Grâce à nos connaissances et à notre expérience au sein du secteur industriel, nous pouvons vous aider à transformer et optimiser avec succès votre chaîne de valeur.

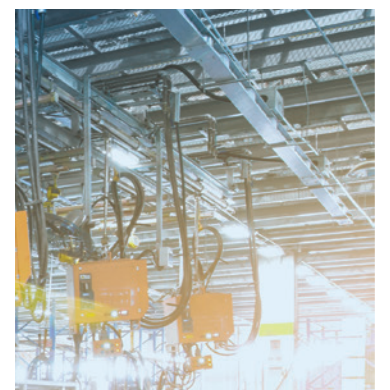

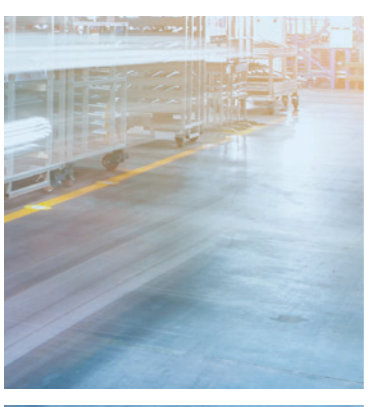

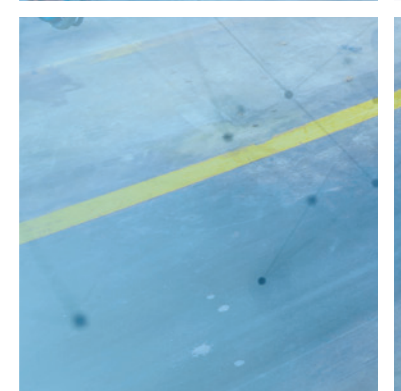

**Cadmes Nederland** 's-Hertogenbosch

Brabantlaan 3 D 5216 TV 's-Hertogenbosch

info@cadmes.com T: +31 73 6456222 F: +31 73 6456242

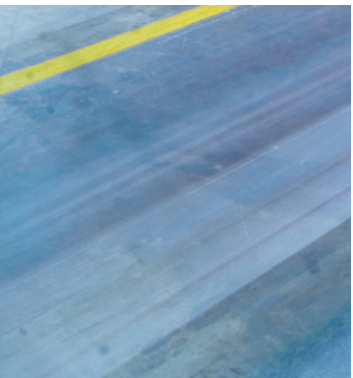

Cadmes Nederland Almelo

Bedrijvenpark Twente 305 7602 KL Almelo

info@cadmes.com T: +31 73 6456222 F: +31 73 6456242

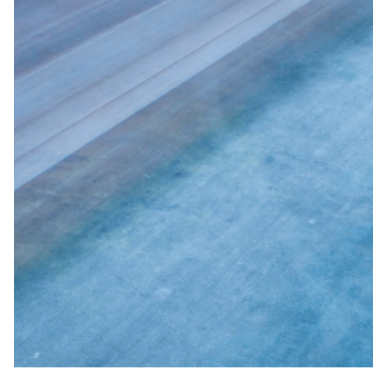

**Cadmes België** Merelbeke

Guldensporenpark 12 9820 Merelbeke

info@cadmes.com T: +32 9 222 23 23 F: +32 9 2220303

# © CADMES 2019

DESIGN: WWW.AVANTGARDE.MEDIA IMAGES: ISTOCK, SOLIDWORKS

### **Cadmes Belgique** Gosselies

Avenue Georges Lemaître 22 6041 Gosselies

info@cadmes.com T: +32 71 351483 F: +32 71 377447

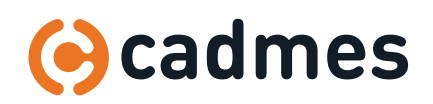

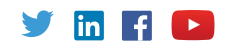